## **INSTRUCCIONS PER A ACCEDIR ALS CURSOS EN LÍNIA:**

 Consulta el teu NIA (si no ho saps) en Webfamilia
(<u>https://familia.edu.gva.es/wf-front/myitaca/login\_wf?idioma=c</u>). [<u>Ací</u> trobarà la informació de com accedir a Webfamilia]

2) Dirigeix-te a la pàgina d'accés d'Aules (<u>https://aules.edu.gva.es/especials/login/index.php</u> )

3) Introduïx el teu NIA i genera la teua contrasenya seguint les instruccions que trobaràs en eixa mateixa pàgina, en la part inferior (**IMPORTANT**: TOT l'alumnat ha d'utilitzar el seu NIA per a entrar en Aules. Els docents [PIALP], també).

## **INSTRUCCIONES PARA ACCEDER A LOS CURSOS ONLINE:**

1) Consulta tu NIA (si no lo sabes) en Webfamilia (<u>https://familia.edu.gva.es/wf-front/myitaca/login\_wf?idioma=C</u>). [<u>Aquí</u> encontrará la información de cómo acceder a Webfamilia XXX]

2) Dirígete a la página de acceso a Aules (<u>https://aules.edu.gva.es/especials/login/index.php</u>)

3) Introduce tu NIA y genera tu contraseña siguiendo las instrucciones que encontrarás en esa misma página, en la parte inferior (**IMPORTANTE**: TODO el alumnado debe utilizar su NIA para entrar en Aules. Los docentes (PIALP), también).